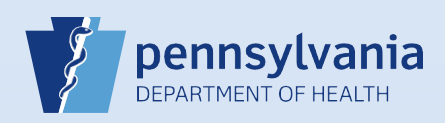

## Verifying the Social Security Number

|   | <ul> <li>First and Last Name</li> <li>Gender</li> <li>Social Security Number</li> <li>Date of Birth</li> <li>Click at to calculate the Age</li> </ul>                                                                                                    |
|---|----------------------------------------------------------------------------------------------------|
| 2 | Click the Verify SSN link.                                                                                                    |
| 3 | The SSN Verification Status is set to Pending.         Click the Save button to update the SSN Verification Status.         Verify SSN PENDING (0)                                                                                                    |
| 4 | If the information does not match, the SSN Verification Status displays the reason for the failure and the number of attempts.<br>In this example, the verification failed because it could not find a match for the name, and this was the first verification attempt.<br>You have up to five attempts to verify the SSN, and these are possible failure codes:<br>• FAILSSN<br>• FAILDOB<br>• FAILGENDER |
|   | If the verification failed, review the SSN, Name, Date of Birth and Gender fields to determine if this data was entered correctly in DAVE <sup>™</sup> . If the data was entered correctly, you may need to contact the informant or decedent's family to determine which piece of data is incorrect.<br>If the verification passed, skip to Step #6.                                                      |
| 5 | The Verify SSN link becomes disabled after each verification attempt. To activate the Verify SSN link again, you must change data in one or more of the required fields (SSN, Name, Date of Birth or Gender).<br>Change SSN, Name, Date of Birth or Gender and click the Verify SSN link.                                                                                                    |
|   | When the information matches, the SSN Verification Status changes to Passed and the number SSN Verification Status                                                                                                    |